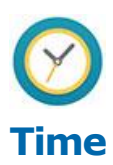

## **Support Staff & Students**

Another way to access an employee's timesheet is to use the Enter Time for Worker.

Type Enter Time for Worker in the search box.

| <b>A</b> | Q enter time for worker        | $\supset$ |
|----------|--------------------------------|-----------|
| Llopp    | Enter Time for Worker - Report |           |
| HOME     |                                |           |

• Click on the Enter Time for Worker Link that displays under Tasks and Reports.

| Search Results 1 items |
|------------------------|
| Tasks and Reports      |
| Enter Time for Worker  |

- Enter the employee's name in the worker field or use the menu to search for employees.
- Select the Ok button

| Enter Time for Worker |              |    |  |  |
|-----------------------|--------------|----|--|--|
| Worker *              |              | := |  |  |
| _                     |              |    |  |  |
| Date ★                | 12/24/2015 🛗 |    |  |  |
|                       |              |    |  |  |
|                       |              |    |  |  |

If you like this option you can add it to your favorites by using the following steps.

• Enter Manage Favorites in the search box

| R C manage favorites      |    |  |  |  |  |
|---------------------------|----|--|--|--|--|
| Manage Favorites          |    |  |  |  |  |
| Favorite Tasks/Reports    |    |  |  |  |  |
| Favorite Custom Reports   | := |  |  |  |  |
| Favorite Business Objects |    |  |  |  |  |
|                           |    |  |  |  |  |

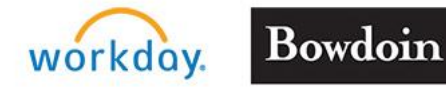

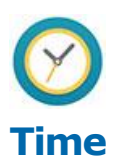

## **Support Staff & Students**

• Type Enter Time for Worker in the Favorite Tasks/Reports area

| X Enter Time for Worker | ≔                       |
|-------------------------|-------------------------|
|                         | ∷≡                      |
|                         | ≣                       |
|                         |                         |
|                         | × Enter Time for Worker |

• Select OK and then DONE on the next page that displays.

When you select your favorites from your dashboard, the Enter time for Worker task will be listed.

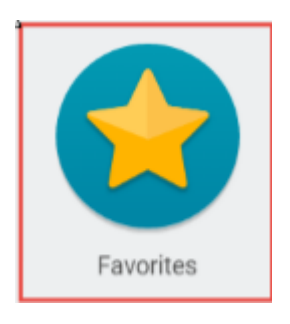

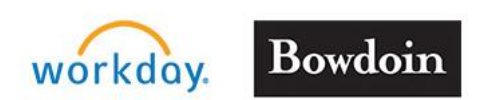